2024.4

# 受講許可科目『自然科学特講(数学,地学)』 追加募集のお知らせ

## 【科目の選択と履修について】

「自然科学特講」は受講許可科目です。

受講許可申請は 4/7(日)12:00 に締め切りましたが、「自然科学特講(数学)」「自然科学 特講(地学)」は定員に達していないため、追加募集を実施します。(※「自然科学特講(生命 科学)」は追加募集を実施しません)

受講を希望する場合は、下記を参照のうえ、申請期間中に申請してください。「自然科学 特講」については、春・秋学期のどちらかで1科目のみでも、春・秋学期で異なる2科目を 組み合わせても受講できます。ただし、同一学期内で受講できるのは1科目です。受講許可 申請は春学期の科目も秋学期の科目も4月の受講許可申請期間に同時に行います。

受講が許可された学生は許可を受けた科目ごとに履修登録を行います。なお、自然科 学特講は受講許可科目ですので、受講許可を受けた学生が履修登録を取りやめること は原則認めません。

## 【追加募集の流れ】

今回の追加募集の流れは、下記の通りです。

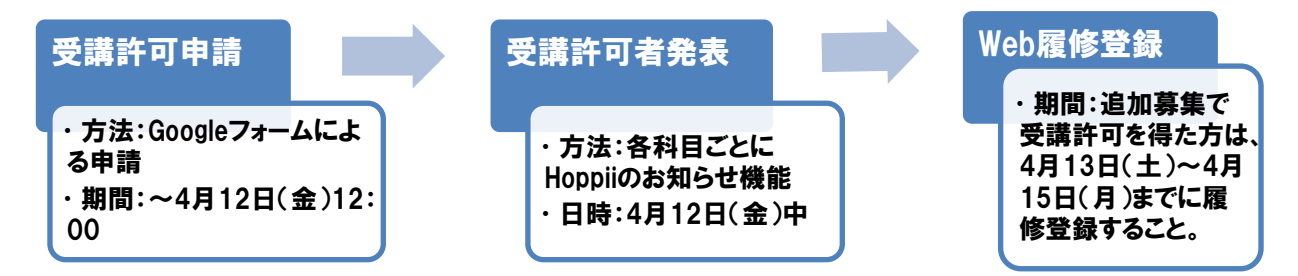

### ❶ 受講許可申請

受講したい科目を決めたら、今一度、本当に受講するのか、自身で自己確認してください。 受講の意思を確認出来たら、申請期間中に下表をみて科目ごとの Google フォームの URL にアクセスし、申請手続きを行ってください。科目ごとに申請内容が異なりますので、それぞ れの指示に従って必要事項を入力してください。またあわせて、受講したい科目を学習支援 システム(Hoppii)で仮登録してください。(②に記載のとおり、受講許可者発表は学習支援シ ステムの各科目ページで行います)

| 科目   | 申請用 Google フォームの URL                                               |
|------|--------------------------------------------------------------------|
| 数学   | https://docs.google.com/forms/d/e/1FAIpQLSc8fkKICVCH9eapMAoNwyBiPI |
|      | LQaqM2chhFcqYb9R4rXjsU9Q/viewform                                  |
| 地学   | https://forms.gle/Xx2KXUwkvYCwRV9KA                                |
| 生命科学 | ※追加募集なし                                                            |

### ・ 受講許可者発表とWeb 履修登録

受講許可の発表は Hoppii にて行います。発表日に自分が申請した科目の「お知らせ」に アクセスし、受講許可の有無について各自確認してください。許可を受けた学生は速やかに Web にて履修登録を完了してください。繰り返しますが、受講許可発表後の履修取り消しは 認められません。

以上